## 「プリンタ制御ソフトウェア」のバージョンアップ方法

「CASIO SPEEDIA」シリーズにおいて、プリンタ制御ソフトウェアのバージョンアップを行う ためには、「バージョンアップツール」が必要となります。

ここでは、プリンタ制御ソフトウェアのバージョンアップ方法について説明します。

《注意》対応機種: CASIO SPEEDIA GE6000、CASIO SPEEDIA GE5000、CASIO SPEEDIA N3600、 CASIO SPEEDIA N3500、CASIO SPEEDIA N3000、CASIO SPEEDIA N6100 CASIO SPEEDIA N6000、CASIO SPEEDIA N5300、CASIO SPEEDIA N5100 CASIO SPEEDIA N5II、CASIO SPEEDIA N5、 CASIO SPEEDIA N4-614 CASIO SPEEDIA CP-E8500、CASIO SPEEDIA CP-E8000 (以下、「CASIO SPEEDIA」を省略させていただく場合があります。)

対応インターフェイス:標準セントロニクスインターフェイス、<sup>\*\*1</sup> 標準 LAN インターフェイス、<sup>\*\*2</sup> 拡張 LAN インターフェイス、<sup>\*\*1</sup> USB インターフェイス<sup>\*\*3</sup> (※1) GE6000、GE5000、N3600、N3500、N3000、N6100 を除く (※2) GE6000、GE5000、N3600、N3500、N3000、N6100 のみ対応 (※3) GE6000、GE5000、N3600、N3500、N3000、N6100、N6000、 N5300、N5100、CP-E8500 のみ対応

推奨プリンタケーブル: CP-CA554 (DOS/V 仕様機用) \*\*GE6000、GE5000、N3600、N3500、N3000、N6100 を除く CP-UC1284B (USB パラレル変換ケーブル) \*\*GE6000、GE5000、N3600、N3500、 N3000、N6100 を除く CP-CAUSB (USB ケーブル) \*\*N5 II、N5、N4-614、CP-E8000 を除く

<バージョンアップを行う前の注意事項> プリンタ制御ソフトウェアのバージョンアップを行うと、プリンタの操作パネルで設定 された項目が初期化されることがあります。 設定を初期値から変更している場合には、あらかじめ「ステータスシート」を印刷して、 現在の設定内容を確認しておくことをお薦めします。 ※「ステータスシート」は、プリンタ本体の「オンライン」ボタンを押しながら電源スイッチ をONにすると印刷されます。

バージョンアップツールを起動します。

ローカルディスク(ハードディスク)に保存した「プリンタ制御ソフトウェア用 exe 形式」の ファイルを Windows のエクスプローラ等からダブルクリックすることで起動されます。

| 🕙 N3000シリース <sup>*</sup> フリンタ制御ソフトウェア — InstallShield Wizard                  | × |
|-------------------------------------------------------------------------------|---|
| 使用許諾契約<br>次の使用許諾契約で注意してお読みください。                                               |   |
|                                                                               |   |
| 本ソフトウェアは、CASIO SPEEDIA N3UUUシリーズ、専用のフワソン外制御ソフトウェア& SPEEDIA ハーションアッ<br>フツールです。 |   |
| 本ソフトウェフにおいて、下記の条件を遵守できない場合には、E++ンセル球ツをクリックしてパーションアッ<br>ファケートしてください。           |   |
| ご同意いただける場合には、【使用許諾契約に同意します述りりっりして、ハージョンアッフを統行します。                             |   |
| <ご利用条件>                                                                       |   |
| ここうが加速して、<br>1. ホッパトェアの全部または一部を修正、改変したり、リバースエンシニアリング、逆エンパイル等することは<br>できません。   |   |
| 2. 弊社は、本ソフトウェアの品質及び機能がお客様の使用目的に適当または有用であること、また                                |   |
| (使用語注語契約12同意します(△)                                                            |   |
| (使用許諾契約に同意しません(型))                                                            |   |
| InstaliSheid< 戻。(日) 法へ(()) >                                                  |   |

②使用許諾を確認します。

表示される使用許諾に同意して頂けるならば 【使用許諾契約に同意します】を指定してください。 【次へ】ボタンをクリックするとバージョンアップ ツールが起動します。

| 🖼 CASIO 27929 \$(\$977)   | ウェア パージョンアッフ      | •                          |       |                  |          |  |  |
|---------------------------|-------------------|----------------------------|-------|------------------|----------|--|--|
| フィルビ 表示(化) バーノンアップについて(化) |                   |                            |       |                  |          |  |  |
| <u> </u>                  |                   |                            |       |                  |          |  |  |
| 75/38807719±7             | PX0K0106_B00A010  | IA.cpv                     |       |                  | (参照922)  |  |  |
|                           | N30005/5-21 795/9 | NUWソフトウェア PXDK 1.06(B00A01 | 0A)   |                  | 実行の      |  |  |
| 出力先                       |                   |                            |       |                  | •        |  |  |
|                           |                   |                            |       |                  |          |  |  |
| 7*909                     | 種類                | 接线先                        | 域所    | 204              | <u>^</u> |  |  |
| CASIO OP-BOOF PC-FA       | X PC-FAX          | DP_130.1.01.174            |       | IP_110.1.01.174  |          |  |  |
| CASIO NS                  | CASID NS          | DP_130.1.01.97             |       |                  | 3        |  |  |
| CASIO PAGEPRESTO OP-      | 7500 CASID        | LPT1:                      |       |                  |          |  |  |
| CASIO SPEEDIA OP-EH       | 00 CASI0          | IP_130.1.81.48             |       |                  |          |  |  |
| CASIO SPEEDIA OP-EH       | 00 CASIO          | IP_130.1.81.104            |       |                  |          |  |  |
| CASIO SPEEDIA NOSOO       | CASI0             | IP_130.1.81.8              | 初台8Fの | I T 推進部のN8500 です | ~        |  |  |
|                           |                   |                            |       |                  | 1.       |  |  |

 ③左図のようなバージョンアップツールが 起動します。
 「プリンタ制御ソフトウェア」の欄は自動的 に設定されます。

次に「出力先」を指定します。

- 【I. クライアントにバージョンアップ対象機種のプリンタドライバがインストールされている場合】 →以降の④→⑧→⑨→⑪→⑪→①→⑬→⑭と進んでください。
- 【II. クライアントにバージョンアップ対象機種のプリンタドライバがインストールされていない 場合】
  - →以降の $(5 \rightarrow 6 \rightarrow 7 \rightarrow 8 \rightarrow 9 \rightarrow 10 \rightarrow 11 \rightarrow 12 \rightarrow 13 \rightarrow 14$ と進んでください。

| 7%/%%%%/7%%       | PX0K0106_B00A01 | JAcpv                         |       |                         | 95 |
|-------------------|-----------------|-------------------------------|-------|-------------------------|----|
|                   | N3000//-7'7%/   | 参5時/フトウェア P>DK 1.05(800A010A) |       |                         | 実行 |
| 出力先               | CASID SPEEDIA N | 3500                          |       |                         |    |
|                   |                 |                               |       |                         |    |
| 777.19            | 推調              | 操徒先                           | 場所    | 301                     |    |
| CASIO OP-BOOF PC  | -FAX PD-FAX     | IP_130.1.01.174               |       | IP_130.1.01.174         |    |
| CASIO NS          | CASIO N5        | IP_120.1.01.97                |       |                         |    |
| CASIO PAGEPRESTO  | OP-7500 CASI0   | UPT1:                         |       |                         |    |
| CASIO SPEEDIA OP- | E0000 CASI0     | IP_130.1.01.49                |       |                         |    |
| CASE OF COM OF    | E0500 CASI0     | IP_120.1.01.104               |       |                         | _  |
| CASIO SPEEDIA NOS | 00 CASIO        | IP_130.1.01.0                 | 初台日Fの | . I T HEMESONISON 19 17 |    |

く注意事項>

④バージョンアップツールの下段に、システム にインストールされているプリンタの一覧 が表示されます。 バージョンアップを行う機種をリストから 選択してください。「出力先」にプリンタ リストで選択されたプリンタ名を表示 します。

左図では、「CASIO SPEEDIA N3500」を選択 しています。

- 「接続先」が「LPT1」、「USB00\*」の場合、パソコンとプリンタがプリンタケーブルでつながっている必要があります。(「USB00\*」の\*には、数字が入ります。)
- ・バージョンアップ対象以外のプリンタは、アイコンがグレー表示されています。
- ・プリンタの接続先がバージョンアップに適切でない場合にもアイコンがグレー表示されます。
- ・プリンタ制御ソフトウェアを指定すると、プリンタ制御ソフトウェアでバージョンアップ対象
- となっているプリンタ以外のプリンタのアイコンはグレー表示になります。

| 🚰 CASIO 7929 #189771927 | 1 N=9147797                                         |    |                 |                           |
|-------------------------|-----------------------------------------------------|----|-----------------|---------------------------|
| ファイル(ビ) 表示(ビ) パージルンアッフ  | (B)3//JC3/                                          |    |                 | (5) 出力先  の ▶ をクリックし、 FTP  |
| 👄 🔠 🙆                   |                                                     |    |                 |                           |
| 7%/98/38/71/947 P20     | 0K0106_800A010A.cpv                                 |    |                 | を選択します。                   |
| NX                      | 000:パース' 7 <b>ジンタ申目ロ</b> /7ドウェア P>DK 1.06(800A010A) |    |                 | <b>第</b> 行在)              |
| 出力先                     |                                                     |    |                 |                           |
|                         |                                                     |    |                 | ・ローカルプリンタ(L)              |
| 7'979                   | 種類 接续先                                              | 場所 | 301             |                           |
| CASIO 09-8001F          | CASI0 IP_120.1.01.174                               |    | IP_130.1.01.174 | <del>ネットワー</del> クプリンタ(N) |
| CASIO OP-BOOIF PC-FAX   | PC-FAX IP_120.1.01.174                              |    | IP_130.1.01.174 | ( FTP(F)                  |
| CASIO NS                | CASIO NS IP_120.1.01.97                             |    |                 |                           |
| CASIO PAGEPRESTO OP-750 | 0 CASIO LPT1:                                       |    |                 |                           |
| CASIO SPEEDIA OP-ENNO   | CASI0 IP_120.1.01.49                                |    |                 |                           |
| CASIO SPEEDIA OP-ERSOO  | CASI0 IP_120.1.01.104                               |    |                 | 2                         |
|                         |                                                     |    |                 |                           |

| FTP 接続フリンタの           | 指定                 | × |
|-----------------------|--------------------|---|
| フツンタのアドレス( <u>N</u> ) |                    | _ |
| ディレクトリ( <u>D</u> )    | presto0            |   |
|                       | <u>OK</u> ++>>tell |   |

く注意事項>

- ・「ディレクトリ」欄は、「presto0」のまま、変更しないでください。
- ・FTPプリンタを選択すると、プリンタリストが非表示になります。プリンタリストを表示す るには、表示メニューからローカルプリンタを選択してください。
- ・コンピュータに TCP/IP プロトコルがインストールされていない場合、正しく動作しません。

| 🖼 CASIO 7959 #687                   | 719x7 A'-9'x77+7*                                      |              |
|-------------------------------------|--------------------------------------------------------|--------------|
| 7ヶ(1-(1) 表示(1) バビ                   | へンアップこついて( <u>A</u> )                                  |              |
| ≥ ≥                                 |                                                        |              |
| 75258(00)71547                      | PX0k0106_B00A010A.cpv                                  | <b>参照(B)</b> |
|                                     | N0000パース <sup>*</sup> フリン外制師リフトウェア P×0K 1.06(800A010A) | 実行(5)        |
| 出力先                                 | hp://130.1.81.8/presto0                                | F            |
| (副) 総社<br>総代<br>307<br>コンクト<br>バージョ | )x6000<br>hp://1301.81.8/previsio<br>>> protict 06/L1  |              |

⑦左図のような画面が表示され、「接続先」が 指定されます。

⑥左図のような画面が表示されますので、

I Pアドレスを指定してください。

入力後、【OK】をクリックします。

例) 192.168.1.1

「プリンタのアドレス」欄に、LANボードの

【次からはⅠ、Ⅱの場合とも共通操作です。ここでは、Ⅰの例で説明します。】

| GASID 2329 BRID    | 110±7 N°-91 | 1)797<br>(1) | ,                             |       |                          |   |     |
|--------------------|-------------|--------------|-------------------------------|-------|--------------------------|---|-----|
| >===<br>===        | 17797123010 | w.           |                               |       |                          |   |     |
| 7%>98(30)71-9±7    | PX0K0106_E  | 300A010      | Acpv                          |       |                          | 1 | 参照旧 |
|                    | N3000//-7   | 177/29       | (3年)フトウェア P>DK 1.06(800A010A) |       |                          |   |     |
| 出力先                | CASID SPE   | EDIA N3      | 500                           |       |                          |   | -   |
| 750                | 20:         | :0           | 核终于                           | 规附    | 304                      |   |     |
| CASED OF-BODEF PC  | FAX PC      | FAX          | IP_130.1.01.174               |       | IP_130.1.81.174          |   |     |
| CASIO NS           | CAR         | SIO N5       | IP_130.1.01.97                |       |                          |   |     |
| CASIO PAGEPRESTO O | 1P-7500 CAS | \$10         | LPT1:                         |       |                          |   |     |
| CASIO SPEEDIA OP-E | 0000 CA     | \$10         | IP_130.1.81.49                |       |                          |   |     |
| CASIO SPEEDIA OP-E | 0500 CA     | \$10         | IP_120.1.01.104               |       |                          |   |     |
| CASIO SPEEDIA NOSO | 10 C.K      | s10          | IP_130.1.01.0                 | 初台のFの | T T HE HEROMISON IS IN T |   |     |
|                    |             |              |                               |       |                          |   |     |

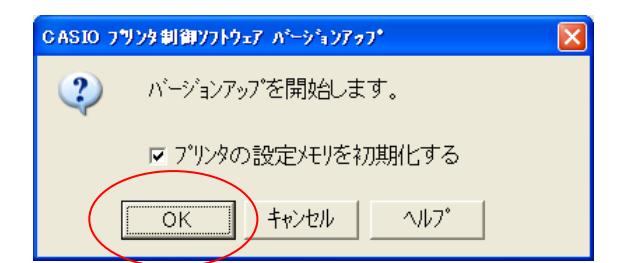

⑧【実行】をクリックします。

 ⑨「プリンタの設定メモリを初期化する」の項目を 必要に応じて設定し、【OK】をクリック します。
 【キャンセル】・・・⑧の画面に戻ります。
 【ヘルプ】・・・「プリンタの設定メモリを初期化する」 に対するヘルプを表示します。

## <注意事項> 「プリンタの設定メモリを初期化する」と、プリンタの設定内容が初期化されます。設定を初期値 から変更している場合には、あらかじめステータスシートを印刷して、現在の設定内容を確認して おくことをお薦めします。 バージョンアップの実行時、プリンタの設定メモリを初期化しないと、プリンタの再起動後に、 「セッテイナイヨウイジョウ」の警告が表示されることがあります。この場合には、プリンタの操作パネルで 設定初期化を行う必要があります。

■詳細は本ソフトウェアの「ヘルプ」、または各プリンタの取扱説明書をご参照ください。

- ⑩画面に表示されている文章に注意し、【OK】
   をクリックすると、バージョンアップが
   開始されます。
   【キャンセル】・・・⑨の画面に戻ります。
   【ヘルプ】・・・「プリンタの設定メモリを初期化する」
   に対するヘルプを表示します。

| CASIO フリンタ制御ソフトウェア バーションアッフ* | × |
|------------------------------|---|
| <u></u>                      |   |
|                              |   |
| <b>一中世</b> 所                 |   |

①バージョンアップが開始されると、左図のような 画面が表示されます。

フリンなのハーン・レアップ処理完了まで、約4分ほどお待ちんださい。 その後、ステータン・一体局動剤にに開始ればす。 ステータントーは「同時」でしたし、新しいハーン・レスラードを確認してください。

( OK ) ~117

CASIO フリンタ制御ソフトウェア パーションアッフ\*

- ①プリンタ制御ソフトウェアのダウンロードが終了すると、 プリンタは受信したプリンタ制御ソフトウェアをチェック して書き込みを行います。
   【OK】をクリックすると、次のメッセージ画面が表示 されます。
- ③プリンタの書き込みが終了するまで、多少時間が かかります。
   書き込み終了後、自動的にプリンタが再起動され、
   確認用のステータスシートを印刷します。

## <注意事項> ・GE6000、GE5000、N3600、N3500、N3000の場合、プリンタ制御ソフトウェアのバージョンアップが完了するまで、4分程時間がかかります。 ※N6100は6分程時間がかかります。 ※N6000、N5300、N5100、N5、N511は8分程時間がかかります。 また、バージョンアップの途中でプリンタの電源を切ったりしないでください。

⑭【OK】をクリックして終了します。

プリンタへ印刷されたステータスシートを参照して、バージョンアップが正しく行われたことを 確認してください。

以上で、バージョンアップ操作は終了です。